# SYRACUSE UNIVERSITY

### Middle States Self-Study Report Window

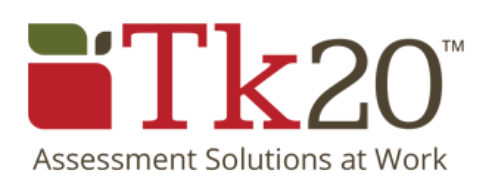

© 2016 Syracuse University. Confidential and Proprietary. All Rights Reserved.

### Middle States Self-Study Report Window

| TK20   Accreditation Mana × +                                                                                     |                               |                           |                     |
|----------------------------------------------------------------------------------------------------|-------------------------------|---------------------------|---------------------|
| ( i a https://syr.tk20.com/campustoolshighered/ V C                                                               | Q Search                      | ± -☆ ê ♥ ↓                | ▲ ① 🖙 =             |
| Tk20{ syracuse university                                                                                         |                               | •                         | 🥙 🎩 HI, SHIU-KAI    |
|                                                                                                    |                               |                           | Notifications       |
| Syracuse University MSCHE Self-Study Report 2016-2018: Dash<br>Please do not use the browser back button while wo | nboard                        | t as it may cause data in | consistencies.      |
| Syracuse University MSCHE Self-Study I                                                                            | Report 2016-2018 😇            | report is open for edi    | ting                |
|                                                                                                    |                               |                           | Words: 0 🐱 Messages |
| Dashboard Overview Responsible Parties Docume                                                                     | ent Repository 🕕 Need Help? < | 3                         |                     |
| Inte 4 ldgmei 5 lindard 6                                                                                         | 7 Status                      | Ev                        | vidence             |

Do not use the browser's back button to navigate back to the TK20 home screen. If you need to return to the main screen click the three bars in the top left to open the left panel then click on **Accreditation Management**.

- 2 The title of the report you are working on appears in the dropdown menu.
- 3 Need additional help or have a question? Click **Need Help?** for instructions.
- The default panel is **Dashboard**. As the MSCHE report is built status messages appear in this panel.
- 5 The **Overview** tab will display your team's standard and work area.
- 5 The **Responsible Parties** tab lists the team members assigned to a standard.

The **Document Repository** tab displays the main document collection. The items listed in the Repository have been added to your standards evidence collection. **DO NOT DELETE OR ADD ANY ITEMS TO THE DOCUMENT REPOSITORY**. If you require additional documents to be added please email Gabe Coleman - gbcolema@syr.edu.

7

#### **Overview Tab**

| KZU { ST ACUSE UNIVERSITY                                                                                                    |                                                                                                    |                                                                                                    | <u> </u>                           | HI, SHIU-K              |
|----------------------------------------------------------------------------------------------------|----------------------------------------------------------------------------------------------------|----------------------------------------------------------------------------------------------------|------------------------------------|-------------------------|
|                                                                                                    |                                                                                                    |                                                                                                    | Not                                | ifications              |
| Syracuse Univers / MSCHE Self-Stud                                                                                                    | ly Report 2016-2018: Overview                                                                                                    |                                                                                                    |                                    |                         |
| Please do not use the browser                                                                                                    | back button while working on an acc                                                                                                    | reditation report as it may cause                                                                              | data inconsistencies.              |                         |
| Syracuse University M                                                                                                    | SCHE Self-Study Report 2016                                                                                                    | 2018 C This report is ope                                                                                      | n for editing                      |                         |
|                                                                                                    |                                                                                                    |                                                                                                    |                                    |                         |
|                                                                                                    |                                                                                                    | © Need 11-1-2                                                                                                  | Words: 0                           | Messages                |
| Dashboard Overview Respon                                                                                                    | nsible Parties Document Repository                                                                                                    |                                                                                                    |                                    | _                       |
| Title                                                                                                    | Last Activity                                                                                                    | Self-Study Team                                                                                                | Due Date(s)                        | Words                   |
| Standard I - Mission a                                                                                                    | ind Goals <mark>1</mark>                                                                                                    | Responsible Party: Shiu-Kai Chin                                                                               | Due Date: 03/03/2017               |                         |
| The institution's mission define<br>institution's stated goals are cl<br>An accredited institution posse                                                            | es its purpose within the context of high<br>early linked to its mission and specify he<br>esses and demonstrates the following a                   | her education, the students it <b>2</b><br>ow the institution fulfills its mission<br>ttributes or activities: | , and what it intend. 3 or         | plish. The              |
| Overall Summary Standard I                                                                                                    | 09/30/2016 Shiu-Kai Chin 5                                                                                                    | 1                                                                                                    | Click to add dates                 | 0 /5500 ┥               |
| <u>1.1</u>                                                                                                    | 09/30/2016 Shiu-Kai Chin                                                                                                    | <u>13</u> 6                                                                                                    | First Draft: 12/16/2016            | 0 /1000                 |
| <u>1.2</u>                                                                                                    | 09/30/2016 Jeffrey Stanton                                                                                                    | <u>13</u>                                                                                                    | Click to add dates                 | 0 /1000                 |
| 1.3 🖌                                                                                                    | 09/29/2016 Gabriel Coleman                                                                                                    | <u>13</u>                                                                                                    | Click to add dates                 | 0 /1000                 |
| <u>1.4</u> 8                                                                                                    | 09/30/2016 Shiu-Kai Chin                                                                                                    | <u>13</u>                                                                                                    | Click to add dates                 | 0/1000                  |
| Name of one of th                                                                                                    | e self-study team co-c                                                                                                    | chairs.                                                                                                    |                                    |                         |
| Due Date for final                                                                                                    | self-study team draft.                                                                                                    |                                                                                                    |                                    |                         |
| Overall Summary<br>Syracuse Universi                                                                                                    | Standard # - the area<br>ity meet MSCHE Stan                                                                                                    | where the team will<br>dard # criteria." In th                                                                 | answer "To wha<br>nis example Stan | t extent o<br>dard I cr |
|                                                                                                    | the Standard's criteria                                                                                                    | The numbers corre                                                                                              | espond to the MS                   | SCHE                    |
| Listing of each of t<br>standards number<br><b>number</b> (e.g. 1.1)                                                                                                | as well as the Docum<br>to enter the standard                                                                                                    | nent Roadmap division narrative and evide                                                                      | nce window.                        | criteria                |
| Listing of each of t<br>standards number<br><b>number</b> (e.g. 1.1)<br>Name of the last p                                                                          | as well as the Docum<br>to enter the standard<br>person who accessed t                                                                              | nent Roadmap division narrative and evide the listed area.                                                     | nce window.                        | criteria                |
| Listing of each of t<br>standards number<br><b>number</b> (e.g. 1.1)<br>Name of the last p<br>Tasks and due dat                                                     | as well as the Docum<br>to enter the standard<br>erson who accessed t<br>tes are listed.                                                            | nent Roadmap division<br>narrative and evide<br>the listed area.                                               | nce window.                        | criteria                |
| Listing of each of t<br>standards number<br><b>number</b> (e.g. 1.1)<br>Name of the last p<br>Tasks and due dat<br>Word limits. The <b>C</b><br>Criteria narratives | r as well as the Docum<br>to enter the standard<br>person who accessed t<br>tes are listed.<br><b>Dverall Summary Sta</b><br>are limited to 1000 wo | nent Roadmap division<br>narrative and evide<br>the listed area.<br><b>ndard #</b> sections ar<br>ords.        | re limited to 5500                 | words.                  |

## **SYRACUSE UNIVERSITY**

Need additional help or would you like to schedule a training session?

> Email us at: middlestates@syr.edu

© 2016 Syracuse University. Confidential and Proprietary. All Rights Reserved.